## **Apply for a Permit**

To apply for a permit you must be logged into your account on <u>mgoconnect.org</u>. If you do not have an account see the help guide <u>Create a New User Account</u> for assistance in creating one.

Confirm you are logged in and on the desired Jurisdiction portal. If you are in the wrong jurisdiction the permit will not pass and you will have to repeat this process.

On the Jurisdiction portal, select "Apply Online for a Permit" on the left sidebar.

|                           | Home | Dashboard | Inspections | Contractors | Support | н |
|---------------------------|------|-----------|-------------|-------------|---------|---|
| Apply Online For A Permit |      |           |             |             |         |   |

Select the appropriate **Project Type.** 

| Building Safety (Permits) |  |
|---------------------------|--|
| Permit                    |  |

Select "Get Started on a New Application" to start applying for your permit if it is a standalone project or the main permit for a larger construction job (ex: residential alteration, interior buildout, etc).

The "**Submission to an Existing Project**" is for sub-contractor permits. See our Applying for Sub Permit Guide for more information on this process.

| Do you want to use an existing project? |  |
|-----------------------------------------|--|
| Get Started on A New Application        |  |
| Submission to an Existing Project       |  |

## Select the "Application Type"

**<u>NOTE</u>**: If your project is Residential and you are doing an addition, accessory structure, or new dwelling unit you will need to submit a Zoning and Site Review Permit Application. This is a two-step process. See our Zoning and Site Review Application Instructions for more information.

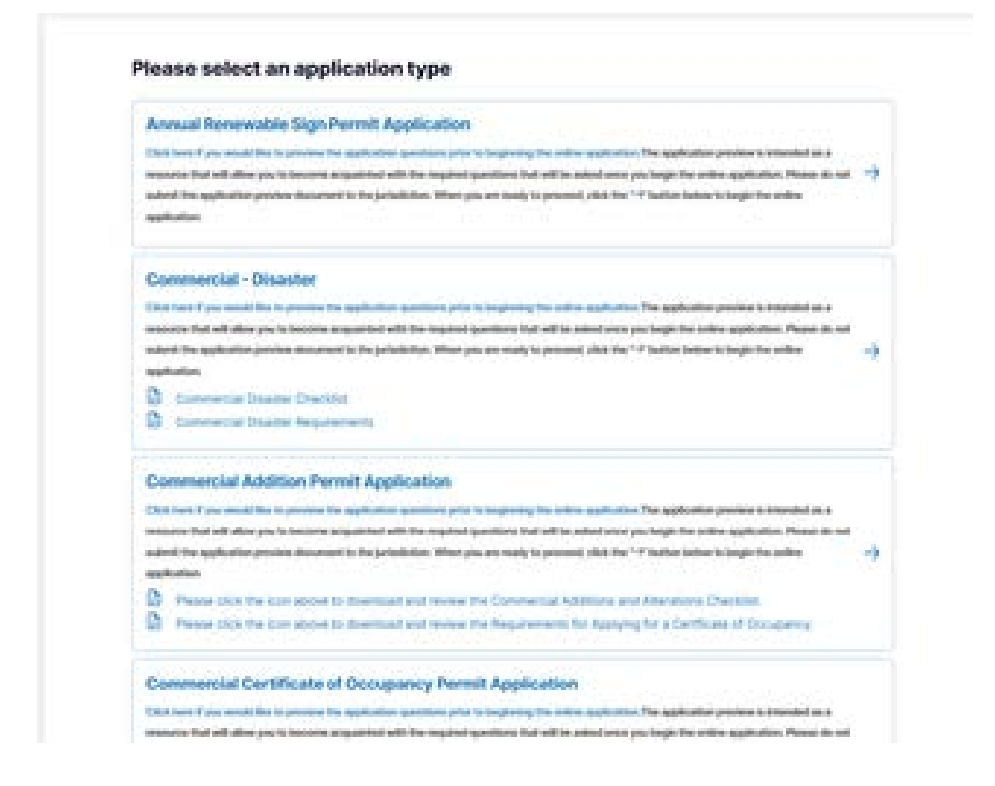

## **Completing an Application**

Permit applications are unique to each jurisdiction and permit type. The below directions may be different than the permit you are applying for. If you need additional help when applying for your permit, please contact the support team.

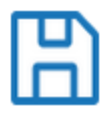

During the application process there is a Save Icon located on the top right of the Questionnaire, File Upload, and Review pages. This will save your information for this application to be completed later. This DOES NOT submit the application.

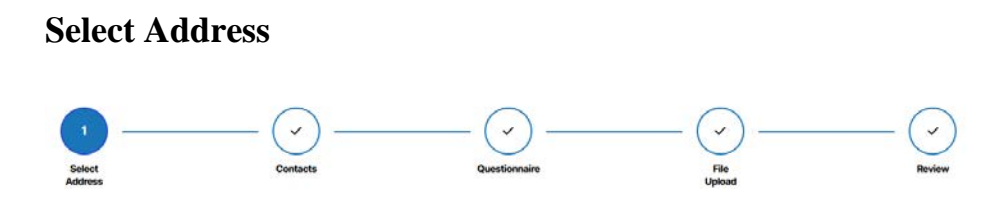

Fill out the address or location where the work is to be done for the permit.

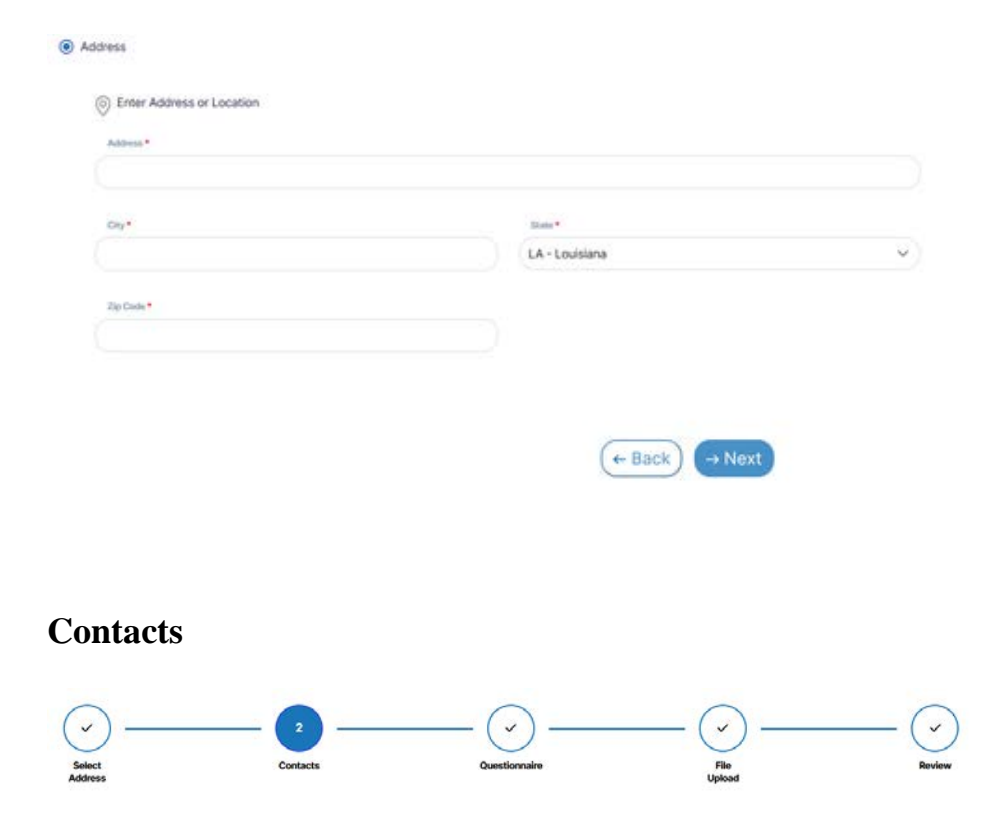

Enter the **CONTACT** information for the permit. This will be used to notify you throughout the project. **Contractors**: please select the "Contractor" tab at the top of this application.

| Applicant" Contractor |      |            |                |              |        |      |
|-----------------------|------|------------|----------------|--------------|--------|------|
| Personal Information  |      |            |                |              |        |      |
| First Native          |      | Last Name  |                | sum.         |        |      |
|                       |      |            |                | -Select Sa   | Be-    |      |
| Business Name         |      |            |                |              |        |      |
| ) Residential Address |      |            |                |              |        |      |
| Address               | City |            | thete          |              | Zpoode |      |
|                       |      |            | -Select State- |              |        |      |
| © Contacts            |      |            |                |              |        |      |
| Email*                |      |            |                |              |        |      |
|                       | 0    |            |                |              |        |      |
| Inside materia        |      |            |                |              |        |      |
| Home Phone            |      | Cell Phone |                | Work Pho     | -      |      |
| 6.1                   | 0    | ( )        | 0              | (Laboration) | Sec. 3 | - 15 |

*NOTE:* Select the Bell icon next to email or phone numbers to receive notifications for this project. When the bell is blue, it will send notifications to the email or phone number.

| @ 0               | Contacts       |               |                |        |
|-------------------|----------------|---------------|----------------|--------|
| Email             | *              |               |                |        |
| suppo             | ort@mygovernme | entonline.org | Q              |        |
| Questio           | nnaire         |               |                |        |
| Select<br>Address | Contacts       | Questionnaire | File<br>Upload | Review |

The **Questionnaire** portion of the application is different for each Jurisdiction and Application Type. Please fill these sections out with as much information as possible.

## **File Upload**

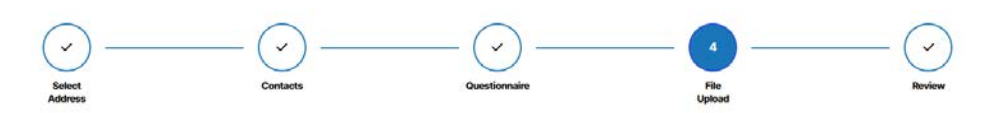

The **File Upload** portion of the application allows you to upload photos and documents of the site.

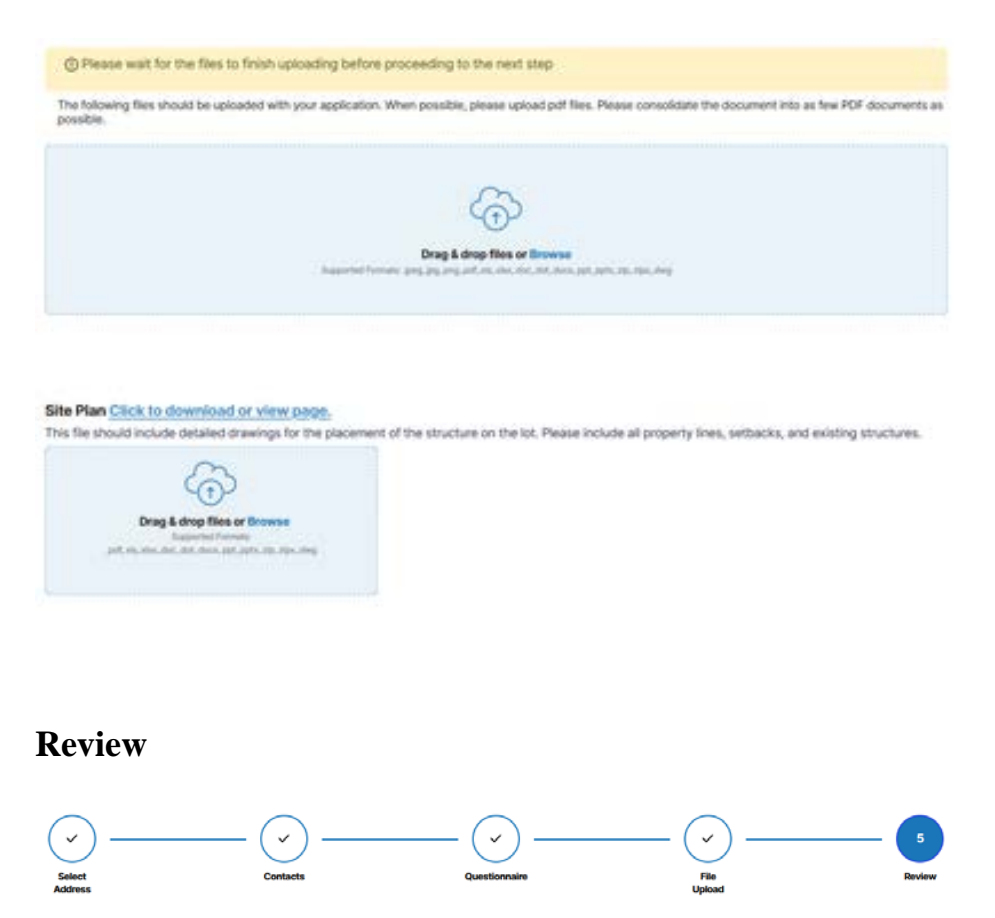

The **Review** portion of the application has the option to Save OR Submit your application. (NOTE: These are not the same)

To **Save** the application so you can edit it later, click the **Save** Icon on the right side of the page. To **Submit** the application, click on Submit on the bottom right of the page.

|                                        |                     | G |
|----------------------------------------|---------------------|---|
| Your application is ready to submit to | o the jurisdiction. |   |
|                                        | ← Back ✓ Submit     |   |